# PROZESSDOKUMENTATION

Marco Kirsch BAELTEC GMBH Waldmohrerstr. 10 66564 Ottweiler

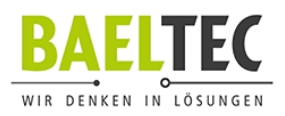

## Prozessdokumentation – Installation MIWE App

#### Schritt 1:

#### "ISEC7 for SAP Solutions" aus dem APP-Store herunterladen

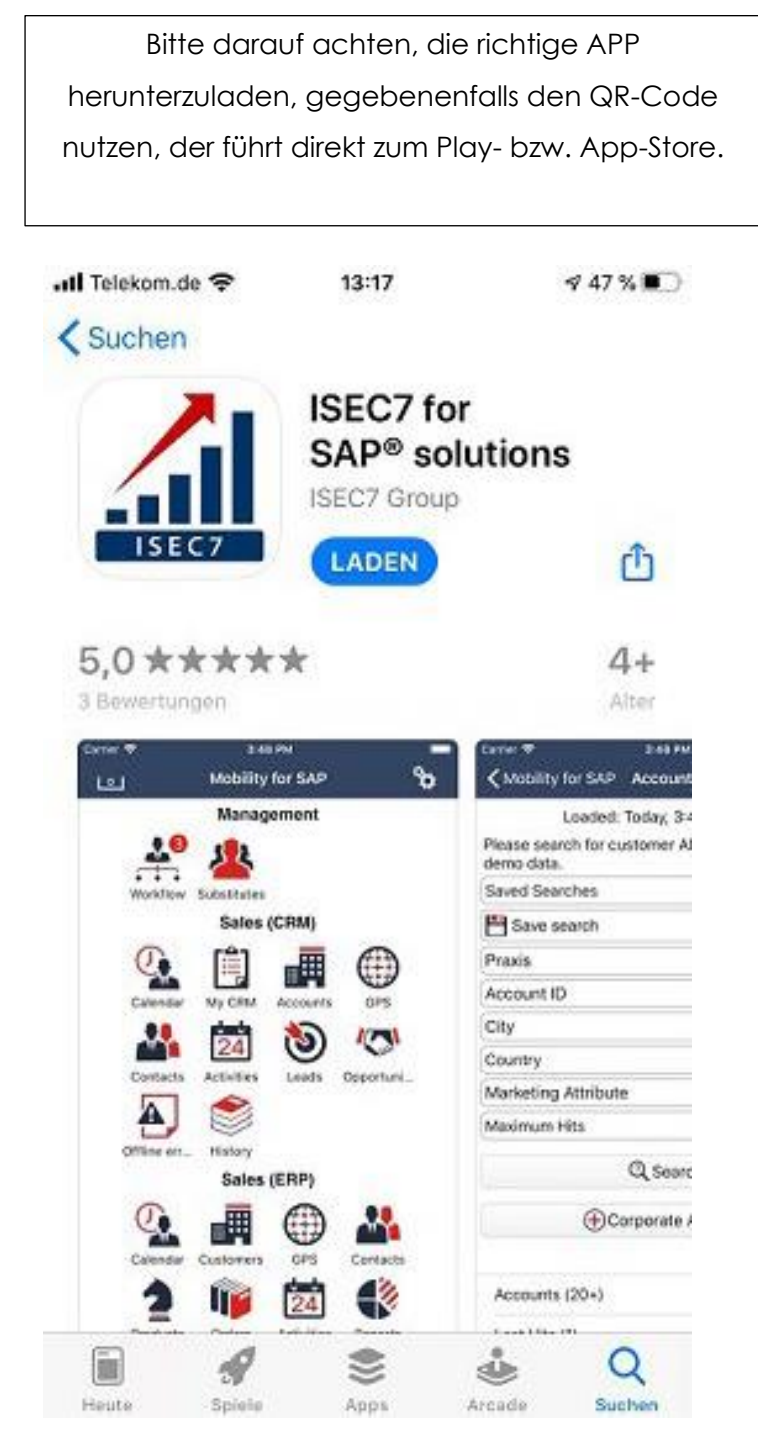

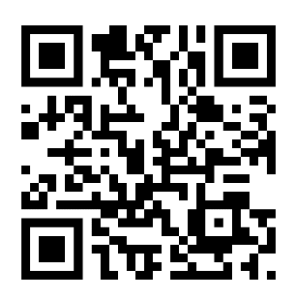

Erstellt durch / Marco Kirsch

Freigegeben durch / Dag Leinenweber

Revision / 00

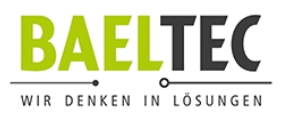

### Schritt 2:

APP öffnen und "vorhanden Konfiguration nutzen" anwählen. Folgende URL eintragen:

#### https://eim.miwe.de/sap/bc/bsp/m4s/configXML/configXML\_https.xml?sap-client=010

Am besten über Copy and Paste einfügen, da hierbei jedes Zeichen eine Rolle spielt.

Danach mit den jeweiligen Anmeldedaten anmelden und die APP nutzen.

Eure Anmeldedaten sind in der Regel Nachname und die ersten zwei Buchstaben des Vornamens in Großbuchstaben, also quasi

#### NACHNAMEVO

Falls Ihr Probleme mit eurem Passwort bekommt, so kann das von MIWE-IT zurückgesetzt werden, gebt dazu Marco Kirsch Bescheid. Ihr bekommt danach ein Passwort von MIWE-IT zugeteilt, dieses wird nach einigen Tagen ablaufen, also bitte dieses Passwort in den Einstellungen ändern.